# 安捷伦高效液相色谱仪的故障诊断及仪器维护

杨泽生

#### (天津市药品检验所 天津 300070)

摘 要 高效液相色谱仪的故障诊断遵循一定的步骤,由于各家公司的仪器设计各不相同,步骤也有不同,下面以安捷伦1100液相色谱仪为例,将各指示灯代表的意义、故障现象,确认及排除的方法介绍如下,供维修人员在以后的故障修理中参考。 关键词 液相色谱仪 指示灯意义 故障现象 确认 排除方法

# 1 通过指示灯判断仪器运行状态

#### 1.1 电源指示灯

电源打开后,该灯亮绿色。如灯不亮,请检查 是否有电源输入。确认有电源则跟安捷伦公司联系。 1.2 状态指示灯

状态指示灯位于各自模块的右上方:呈黄色: 该仪器在未准备好状态(Not-ready)或正在自检。 呈绿色:该仪器正在运行,采集数据(Run)。无颜色: 该仪器已准备好等待运行(Pre-run)。呈红色:该仪 器检测到有故障发生,仪器在错误状态(Error)。

通常仪器在开机后状态显示:

脱气机:无颜色。脱气机在开机后应很快就能达到 准备好的状态,且在正常情况下,该灯常灭。 显示内部真空足够且密封性好。

泵:显黄色,等待开泵。

自动进样器:自检正常后应无颜色,等待进样命令。 柱温箱:显黄色,等待开启控温命令。

- 检测器:VWD:显黄色,等待开灯命令。DAD 与 之相同。FLD:无颜色,因为荧光检测器在 不亮灯的情况下可做化学发光检测,记住要 做荧光检测一定要开灯。
- RID:显黄色,等待 purge 参比池命令,RID 一定 要冲洗样品池和参比池直至两者光强度一致 后才能准备好。

### 2 仪器出现错误并亮红灯,检查提示信息

#### 2.1 检查脱气机是否也亮红灯。

若是,请按正常程序关机然后检查脱气机后面 是否有一遥控线(与标有 remote 的接口连接)。若 有,关机后将之卸下然后单独再开脱气机,观察 约 8min 后是否再现红色,如果是则脱气机有问题。 否则脱气机应无问题。

# 2.2 若脱气机不亮红灯只有其它模块显红灯

在工作站中分别左键单击各个红色的图标然后 选择 Not ready information(如果图标上无此选项, 请单击菜单 View 然后再单击其下的 Full menu)。

根据第 1.2 找出错误信息不是提示 shutdown 的模块及其信息,查看可能导致此错误原因。

#### 2.3 常见的错误信息及其解决方法

2.3.1 Shutdown 表示该模块并无问题,是由于其 它模块出现错误而导致它也亮红色。比如其它模块 漏液或脱气机出错等。

2.3.2 Leak 表示该模块发生漏液,此时无需关机, 请检查该模块的漏液传感器周围是否有液体。如果 是,先用滤纸将之吸干后点击 system on 再检查液 体从何而来。如果不是,这种情况很可能是仪器内 部元件有问题。

造成漏液的主要原因:(1)色谱柱未拧紧,多 数发生在更换柱后。这时柱温箱会显示 Leak。注 意,柱温箱的漏液传感器在两加热块之间的中间位 置。请用吸水纸确认,因为有时单用眼观察不易察 觉。(2)连接管路两端未拧紧,或连接管路断裂。(3) 进样阀漏液,如自动进样器转子垫圈磨损造成漏液。 (4) 泵漏液,开泵后将手伸入泵底部,可感到漏液。 (5) 冷凝水的形成,如果使用柱温箱的降温功能, 可能会有冷凝水生成从而使柱温箱显示漏液。这 种情况下可取消柱温箱的检漏功能(在工作站中的 instrument 菜单下选择 more column thermostat 然后 选择取消柱温箱的检漏功能)。(6) 流动池漏液。

2.3.3 Lamp current 和 UV lamp ignited failed (1) 灯已严重老化。请在工作站中的 diagnosis 界面中 查看灯的使用累积时间 (view ◊ diagnosis ◊ EMF ◊ 选择检测器)。通常普通氘灯能用 1000h 或以上, 而长寿命氘灯能用 2000h 或以上。(2) 灯连线未接 好。(3) 检测器的主板和或电源损坏。

注意,更换灯后建议将灯的使用时间回零: 在 diagnosis 中单击检测器图标,然后选择 show module details 再单击右边的带有扳手的图标选 择 maintenance logbook entry,在项目中选择 lamp replace,点 ok 然后在随后的提示中回答 yes 即可。 2.3.4 系统压力过高(1)首先拧开排液阀,以

# 二〇〇八年・第三期

纯水作流动相并设流速为 5mL/min 若压力超过 10bar,应先更换排液阀的虑芯。(2) 若排液阀的 虑芯没有堵塞,卸下色谱柱,然后用一两通代替色 谱柱,以水作流动相设流速为 1mL/min。通常压力 不会超过 20bar,否则系统可能有堵塞。(3) 若上述 的压力超过 20bar,我们可按照从后到前的原则,也 就是说先卸下进流动池的连接管接头,开泵后,若 压力正常则流动池堵塞若仍不正常可将这段管另一 端也卸下,开泵后再观察压力情况。同样道理,可 以找到堵塞的地方。(4) 容易堵塞的地方:流动池 入口管,自动进样器的针及针座,柱温箱。

2.3.5 系统压力过低,不稳定或没液流(1)首先 拧开排液阀,设流速1~2mL/min后开泵,观察有 无液流若有再仔细观察液流是否有倒吸现象如不能 确定可用量筒测量流速的准确性。(2)如上述无液 流,或流速不准多数为主动阀阀芯或主动阀故障, 或泵有严重漏液。(3)怎样大致判断主动阀抑或其 阀芯故障?可用以下方法:当泵运转时用手指轻捏 主动阀主体,正常的主动阀能感到有节奏的脉动, 如果没有,主动阀有问题。如果有则可以将主动阀 阀芯取出进行超声波清洗,如仍有问题,可更换阀 芯。注意,千万不要把整个主动阀放入超声波清洗 这样会损坏主动阀。(4)若上述流速准确但拧紧排 液阀后压力不稳定,请仔细检查有无漏液(通常漏 液地方:各接口包括色谱柱,泵,进样阀等)。

2.3.6 保留时间不稳定 首先观察保留时间是否有规 律的变化,并同时观察压力是否稳定。若压力稳定 而保留时间呈有规律变化,多数是色谱柱未平衡好, 特别是含有盐的流动相,需较长的时间去平衡。若 压力稳定而保留时间无规律变化,请检查溶剂过滤 头及真空腔是否有堵塞。再平衡色谱柱足够时间, 如仍然不佳,可更换一色谱柱。若压力不稳定,请 检查造成压力不稳定的因素,如:漏液,排液时间 不足够,盐浓度过高导致盐析,主动阀比例阀内漏等。 2.3.7 峰面积重现性不好 首先观察压力是否稳定, 以及观察峰面积变化是否有规律。若压力不稳定,请 检查造成压力不稳定的因素,如:漏液、排液时间 不足够、盐浓度过高导致盐析、主动阀比例阀内漏等。 若压力稳定但峰面积呈无规律变化, 请检查样品是 否足够,确认样品的稳定性,必要时用流动相作溶 剂重新配制。检查进样阀是否漏液等。若压力稳定 且峰面积呈规律变化,多数为色谱柱未平衡好。

2.3.8 基线不稳定 基线漂移:色谱柱未平衡好、 柱温未稳定、流动相变化等。基线噪音:可能原因 是:流动池有气泡、流动池被污染,对紫外检测器 可将流动池移走即可确认。色谱柱和或系统受污染。 灯能量不足、光路脏。外界因素影响,如电源,温 度和湿度、震动等。

2.3.9 工作站无法与仪器通讯 安捷伦液相色谱与 计算机有两种通讯方式:(1) LAN 连接方式;(2) GPIB 连接方式。检查您的仪器用何种方式连接。 先检查线缆是否连接好,必要时可重新连接一遍。

1 LAN 连接方式: 在仪器与计算机都打开的 情况下, 先分别查看仪器和计算机的 IP 地址。查 看"网络邻居"中本地连接的 Internet Protocal (TCP/ IP) 属性,这获得计算机 IP 地址,如:10.10.10.1。 另外检查 Internet Protocal(TCP/IP) 中是否使用 DHCP, 如果是,请禁用之,工作站只支持固定 IP 地址。仪器 IP 地址查看方法:在工作站关闭的情 况下按如下方法可得知其 IP 地址:点击 start ◊ progr ams ◊ chemstations ◊ configuration editor。在弹出的窗 口可看到该地址。

得到仪器和计算机的 IP 地址后,进入 DOS 画面。在提示符后输入 ping 10.10.10.1,如能相通则会显示:reply from ……;如不能相通则会显示其它的信息。同样操作检查仪器的 IP 是否正常。

2 GPIB 连接方式:检查仪器地址设定:在工 作站关闭的情况下,点击 start, programs, chemstations, configuration editor. 在弹出的窗口可看到该 地址。然后检查 GPIB 电缆与何模块相连。液相各 模块的缺省 GPIB 地址为:

| 1050 Variable Wavelength Detector  | 10 |
|------------------------------------|----|
| 1050 Isocratic & Quaternary Pumps  | 16 |
| 1050 Multiple Wavelength Detector  | 17 |
| 1050 Diode Array Detector          | 17 |
| 1050 Autosampler                   | 18 |
| 1040 Diode Array Detector          | 15 |
| 1046 Fluorescence Detector         | 12 |
| 1049 Electrochemical Detector      | 11 |
| G1310 Isocratic Pump               | 22 |
| G1311 Quaternary Pump              | 22 |
| G1312 Binary Pump                  | 22 |
| G1313 Autosampler                  | 28 |
| G1314 Variable Wavelength Detector | 24 |
| G1315 Diode Array Detector         | 26 |
| G1316 Column Compartment           | 27 |
| G1321 Fluorescence detector        | 23 |
| G1362 Refractive index detector    | 29 |
| 39500 Dual Channel Interface       | 13 |
|                                    |    |

造成通讯失败的原因有很多:开机次序不正确; GPIB和IP地址设置错误或互不相符;对于LAN 连接,Local Area Connection 被禁用;对GPIB连接, 接口板 (GPIB Interface Card) 驱动程序未安装或配 置错误,对于LAN连接,Bootp server 未安装或未 配置。这种情形多见于重装系统后。